# Moodul: e-õpe

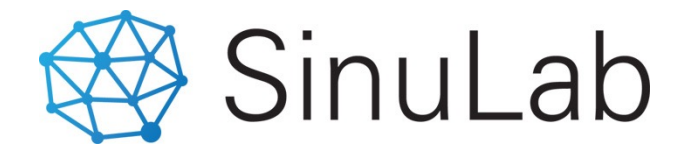

SINULAB, 2020

# Mooduli eesmärk

Moodul E-ÕPE võimaldab hallata töötajate e-õppega seotud erinevat infot ning samal ajal kasutada ja saata andmeid teiste moodulite vahel.

#### Moodul võimaldab:

- Online **testide** loomine ja taitmine
- E-koolituste loomine
- Koolitusmaterjalide lisamine ja muutmine sh. video, pdf, valine link, protsesside kirjeldused, e-test(id)
- Labitud e-koolituste **statistika** ja info, mittelabimise info
- Koolituste ja testide **määramine** valitud kasutajatele (kohustuslik koolitus)
- Määratud kohustuslike koolituste teavituste saatmine kasutajatele e-postile, teavitused Sinulab keskkonnas
- Läbitud e-koolituste andmete eksportimine koolitustegevuste registrisse (moodulis "Koolitus ja arendus)

### Mooduli ülesehitus

- 1. E-koolituste loomine
- 2. Testide lisamine ja sidumine e-koolitusega
- 3. Online ülekanded (YouTube konto kaudu)
- 4. E-koolituste ja testide määramine töötajatele
- 5. Koolituste läbimise register
- 6. Läbitud e-koolituste lisamine koolitusplaani või sertfikaatide loetelusse

#### JUHISED

Käesolev peakasutaja juhend annab ülevaate kõikidest e-õppe mooduli fuktsionaalsustest ning kasutajale hea arusaama, kuidas neid funktsioone praktikas kasutada.

E-õppe sisu loob klient ja SinuLab OÜ selle eest ei vastuta.

Kui märkate vigu või fuktsioonid ei toimi ettenähtud viisi, siis palume anda sellest teada esimesel võimalusel aadressil: <u>sinulab@sinulab.com</u>

Veateate saatmisel palun lisage alati ka ekraani kuvatõmmis, kus viga on avastatud.

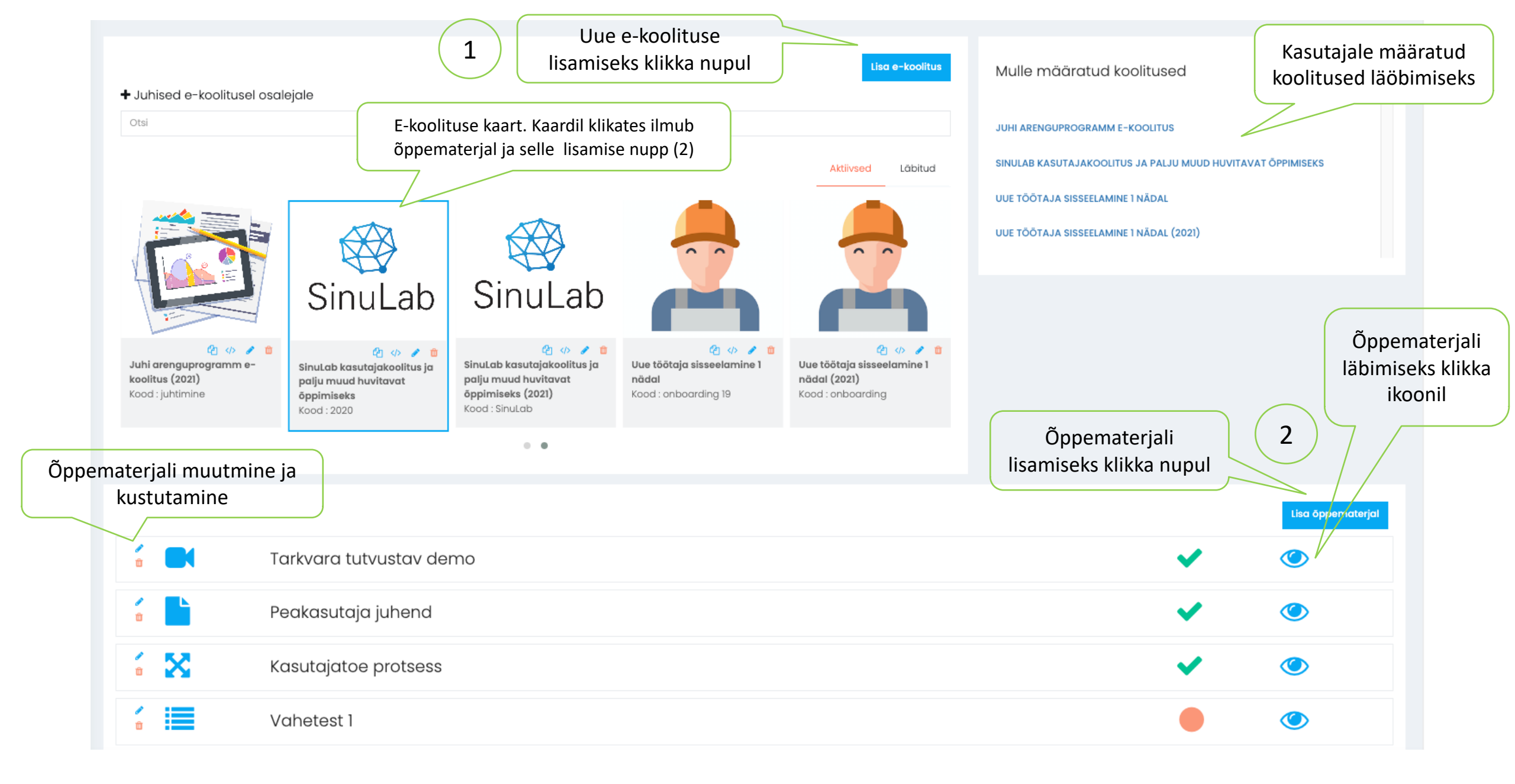

# E-koolituse lisamine

Se Kompetentsid E-koolituste loomine moodulis E-õpe, alamvalikus E-koolitused 😪 E-õpe V E-koolituse loomiseks klikka funktsiooninupul "Lisa e-koolitus" (1) slaidil 5 E-koolitused Täida avanenud e-koolituse lisamise vorm, salvesta (slaid 7) Testid > Online koolitus > E-koolitus ilmub ekraanile koolituse kaardina slaidil 5 Avaldamine E-koolitusele saab lisada õppematerjali klikates e-koolituse kaardil (õppematerjalide lisamise juhiseid vaata slaid 8) Tulemused Koolituse kaardil asuvad ka hilisemaks muutmiseks ja kustutamiseks Coaching > vajalikud ikoonid (paremal ülal) 6 Uuringud >

| Lisa e-koolitus 🗱                                          |                   |                                                                                                    |
|------------------------------------------------------------|-------------------|----------------------------------------------------------------------------------------------------|
| Pilt:                                                      | Коо               | ituse kaardile on võimalik lisada pilt. Soovitame lisada koolituse teemaga<br>seonduva sümboli või ikooni. Pildi suurus 200 X 200 px                                                                                       |
| Drag and drop a file here or click                         |                   |                                                                                                    |
|                                                            |                   | Sisesta e-koolituse pealkiri (pealkiri kuvatakse koolituse kaardil)                                                                                                    |
| Pealkiri :                                                 |                   |                                                                                                    |
| Kood:                                                      |                   | Sisesta koolituse kood (ei ole kohustuslik)                                                                                                    |
| Lisa grupp :                                               |                   | Lisa grupp (moodulist "Grupid ja projektid)                                                                                                    |
| Nothing selected *                                         |                   |                                                                                                    |
| Tunnid:                                                    |                   |                                                                                                    |
| Koolitaja :                                                | Sis               | sesta vajalik info koolituse kohta (oluline kui soovid korrektseid andmeid<br>koolituste registrisse üle kanda)                                                                                                    |
| Koolitusfirma :                                            |                   |                                                                                                    |
| Meetod:                                                    | Ku<br>aktiivs     | i funktsioon " <b>Vii läbimisel teostatud tegevuste registrisse</b> " on märgitud<br>eks, eksporditakse automaatselt koolituse andmed moodulisse " <b>Koolitus ja</b><br><b>arendus</b> " teostatud tegevuste registrisse. |
| Maksumus:                                                  |                   |                                                                                                    |
| Vii läbimisel teostatud tegevuste (koolituste) registrisse | Kui fur<br>kasuta | ktsioon " <b>Ei ole avalik koolitus</b> " on märgitud aktiivseks, ei kuvata e-koolitust<br>jatele ning see tuleb osalejatele määrata alammenüü valikus " <b>Avaldamine</b> ".                                              |
| Ei ole avalik koolitus                                     | Lis               | a koolituse lühikirjeldus. Soovitame 1-2 lauset. Lühikirjeldus kuvatakse e-<br>koolituse kaardil kui hoida kursorit pealkirjal.                                                                                            |
| h                                                          |                   |                                                                                                    |

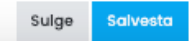

# Õppematerjalide lisamine

Õppematerjalide lisamine toimub klikates nupul "Lisa õppematerjal"

Kuvatakse õppematerjali lisamise vorm

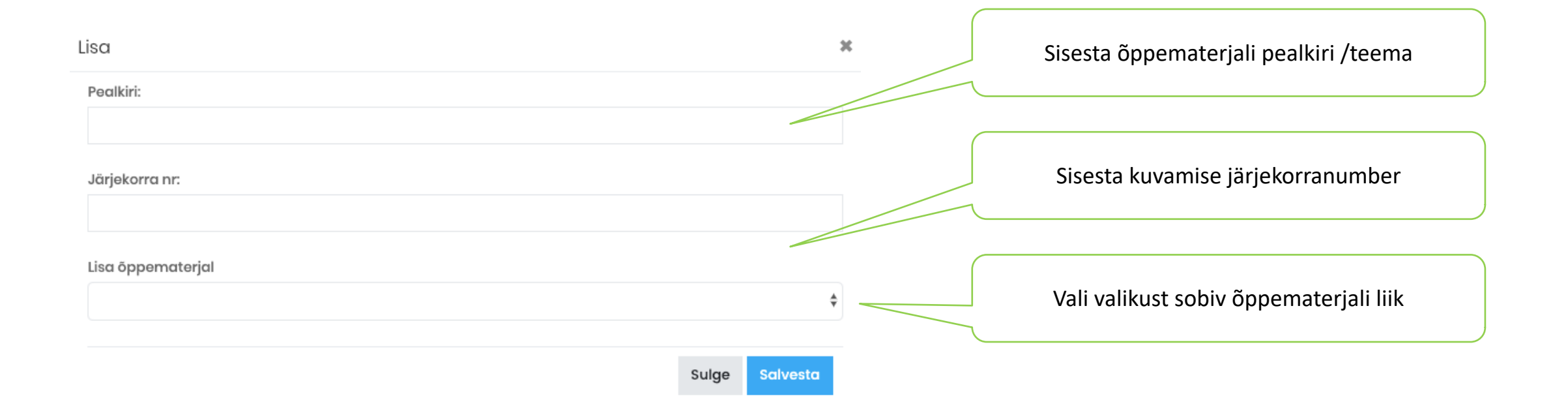

### Testide loomine

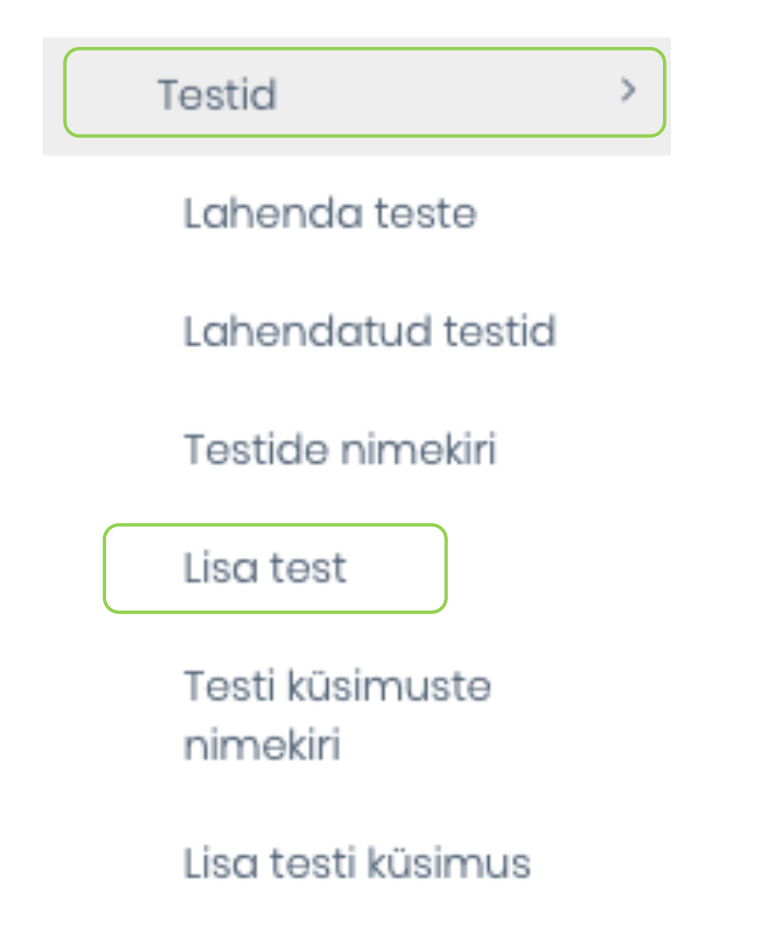

Testide loomine ja haldamine toimub moodulis E-ÕPE ja alamvalikus "Testid"

- Koosta küsimused
- Loo test
- Lisa testile küsimused

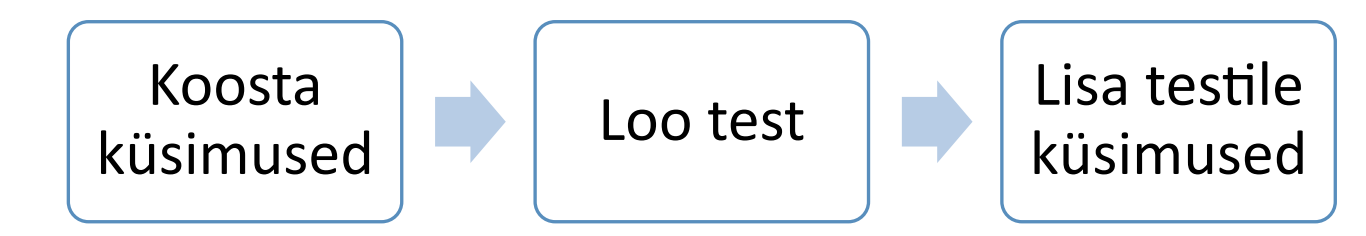

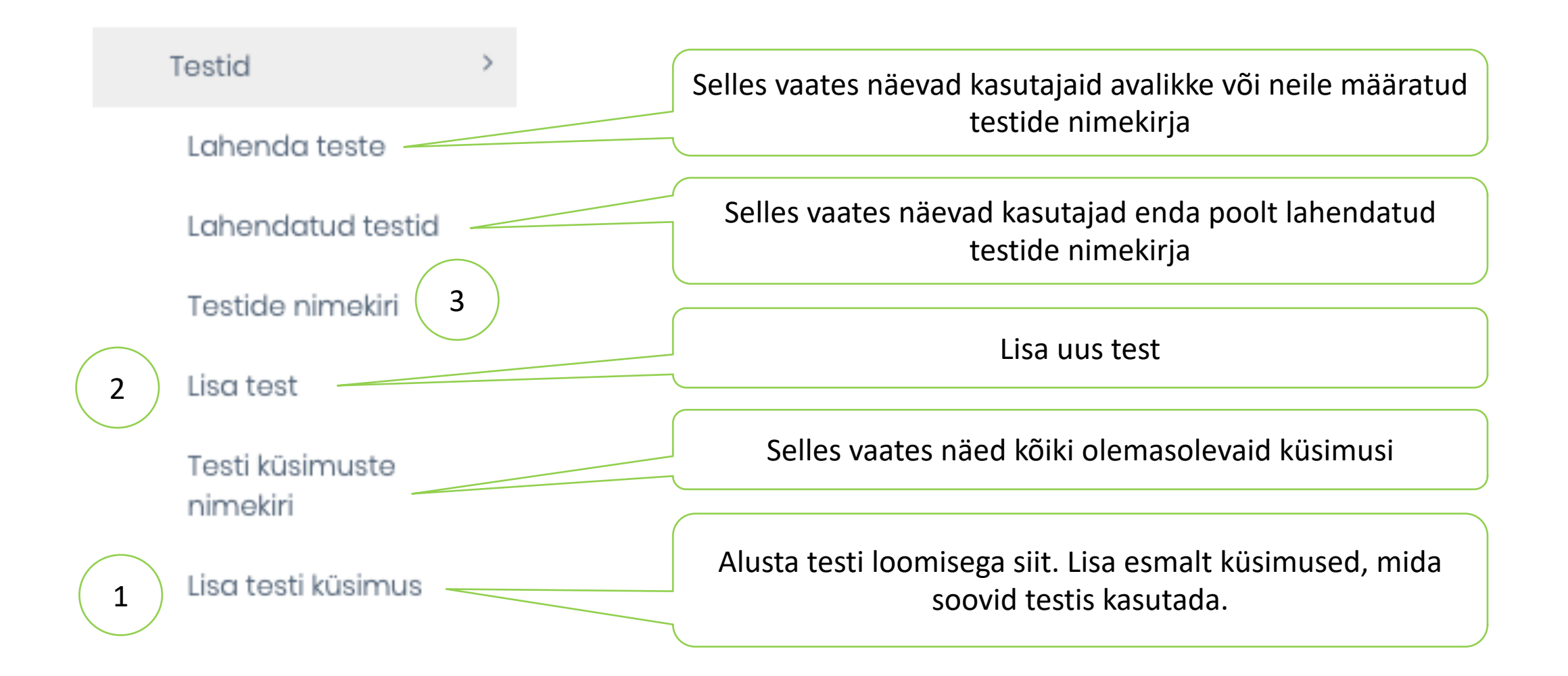

### Küsimuste loomine

Testid Lahenda teste Lahendatud testid Testide nimekiri Lisa test Testi küsimuste nimekiri

Küsimuste lisamine toimub alammenüü valikus "**Lisa testi küsimus**" vaata slaid 12

- Lisa küsimus
- Vajadusel lisa pildifail (jpg, png)
- Vajadusel lisa video URL aadress (YouTube)
- Sisesta küsimuse vastusevariandid
- Määra vastusevariantidest 1 või mitu õiget vastest
- Salvesta

Lisa testi küsimus

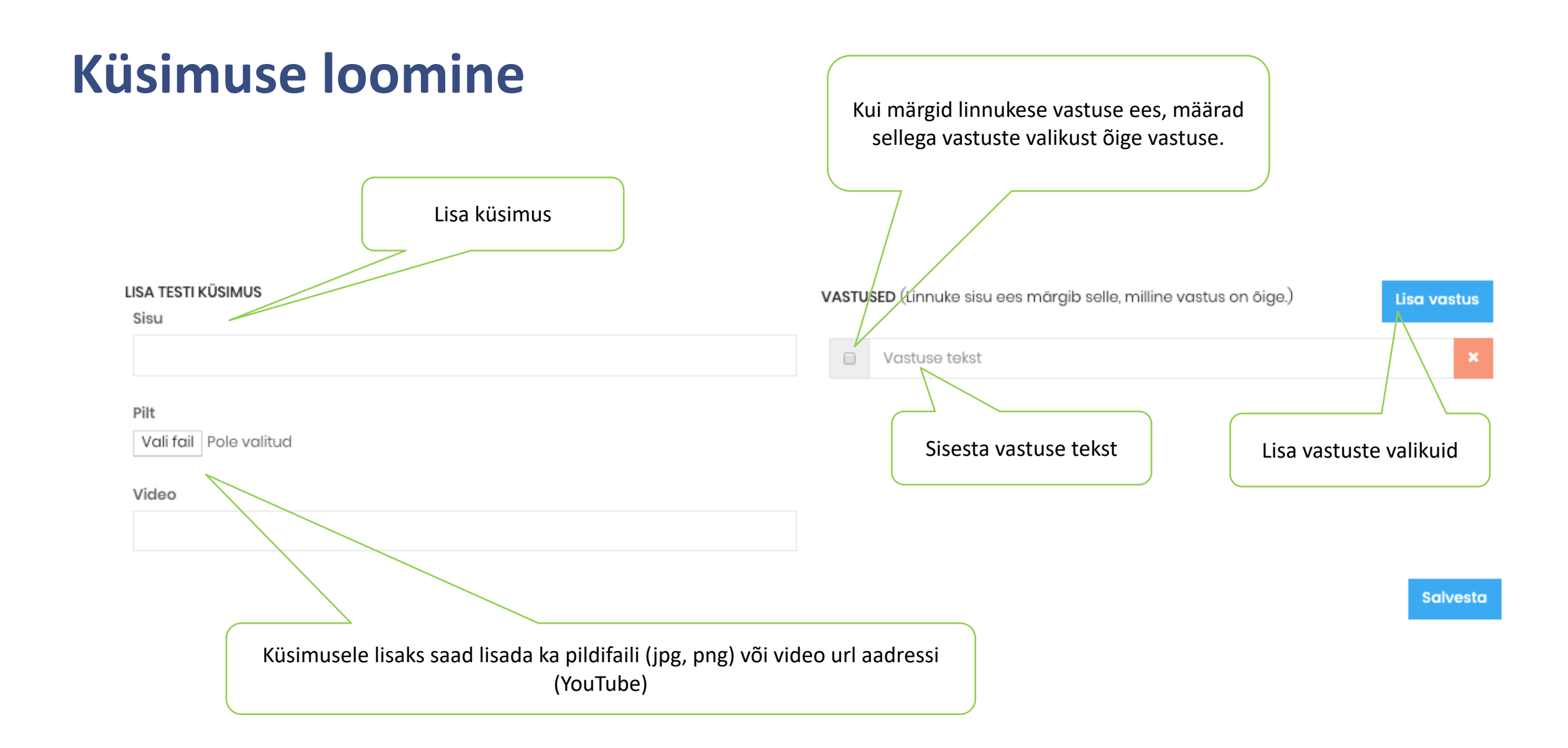

#### Küsimuste nimekiri

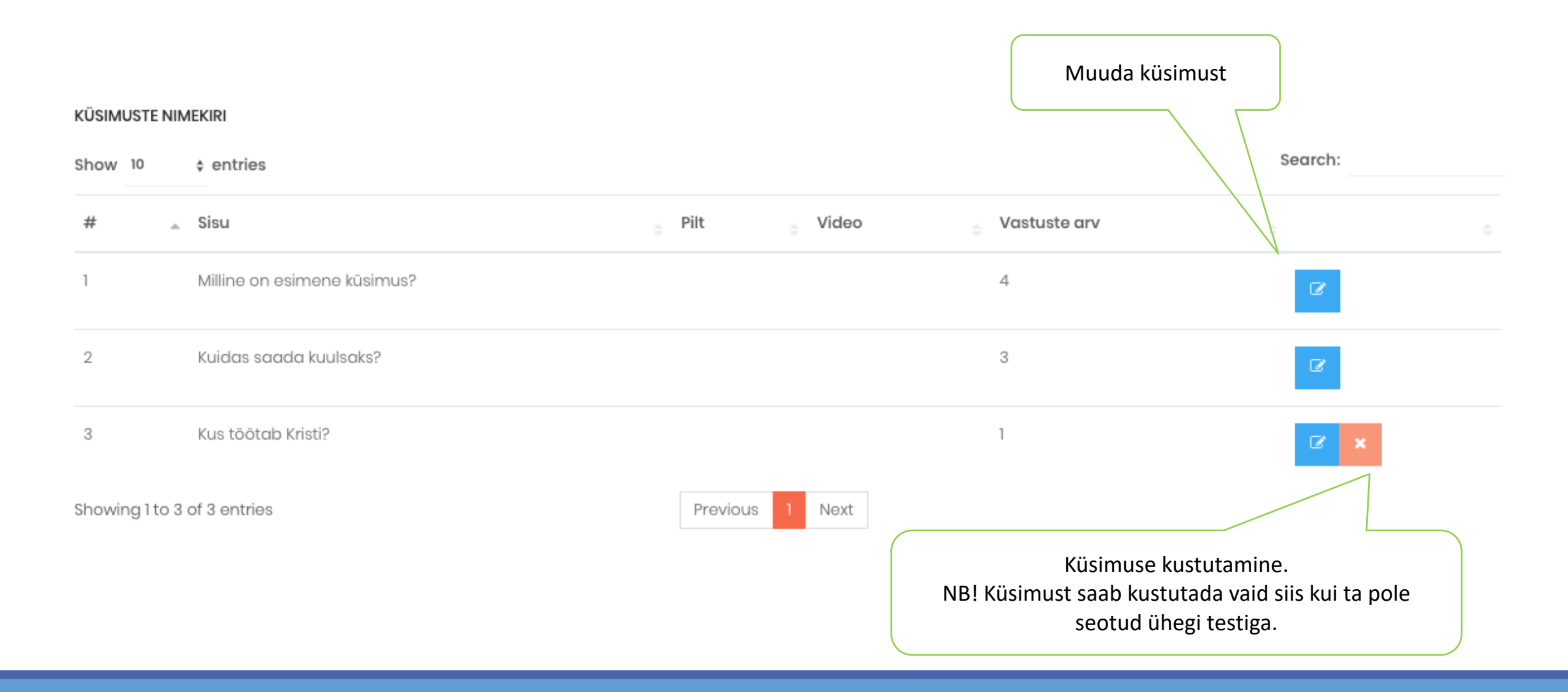

### Testi loomine, küsimuste määramine

| 😪 Е-õре                     | ~ |                           |                                 |
|-----------------------------|---|---------------------------|---------------------------------|
| E-koolitused                |   | LISA TEST<br>Pealkiri     |                                 |
| Testid                      | > | Valesid vastuseid lubatud | Milline on esimene küsimus? 🕈 🗙 |
| Lahenda teste               |   | E-õppega seotud test      |                                 |
| Lahendatud testid           |   | Vastused peidus           |                                 |
| Testide nimekiri            |   | Kehtib kuni               |                                 |
| Lisa test                   |   | Ei ole avalik test        |                                 |
| Testi küsimuste<br>nimekiri |   |                           |                                 |
| Lisa testi küsimus          |   |                           |                                 |

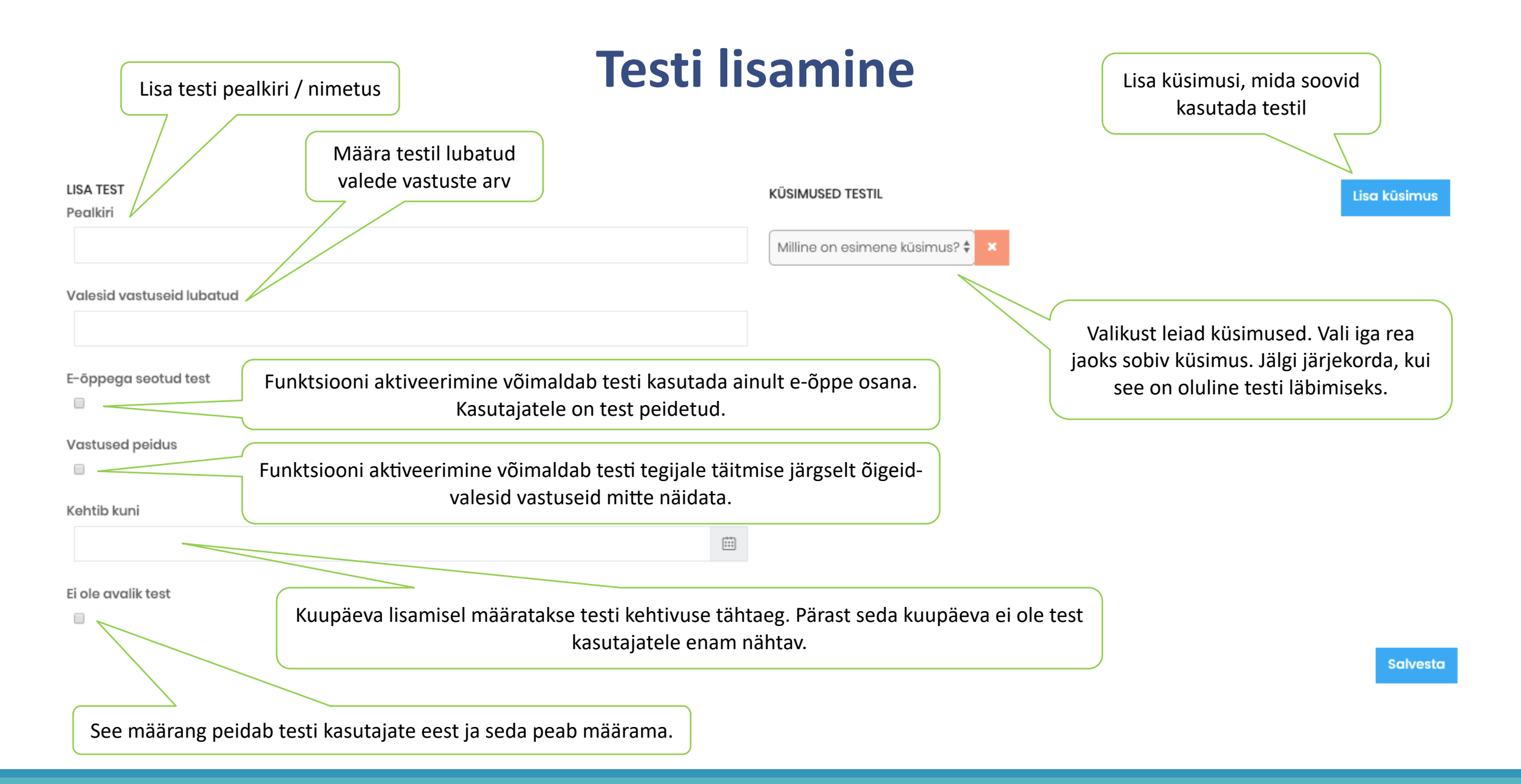

#### Testide nimekiri

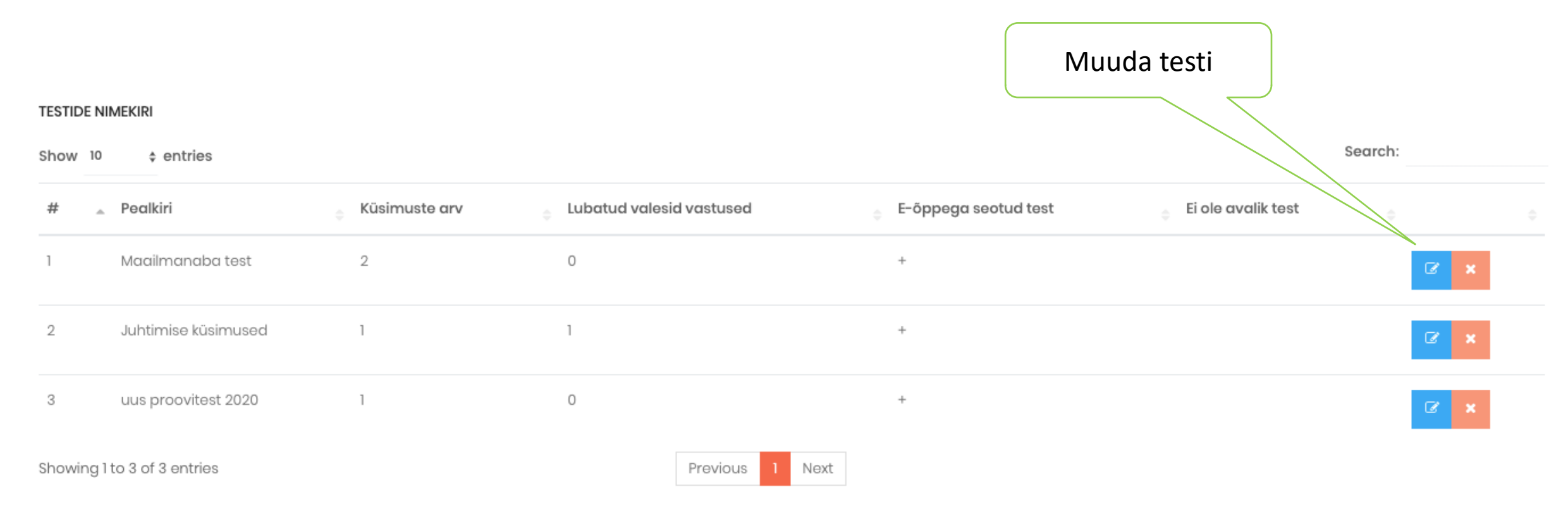

### E-koolituste ja testide läbimise register

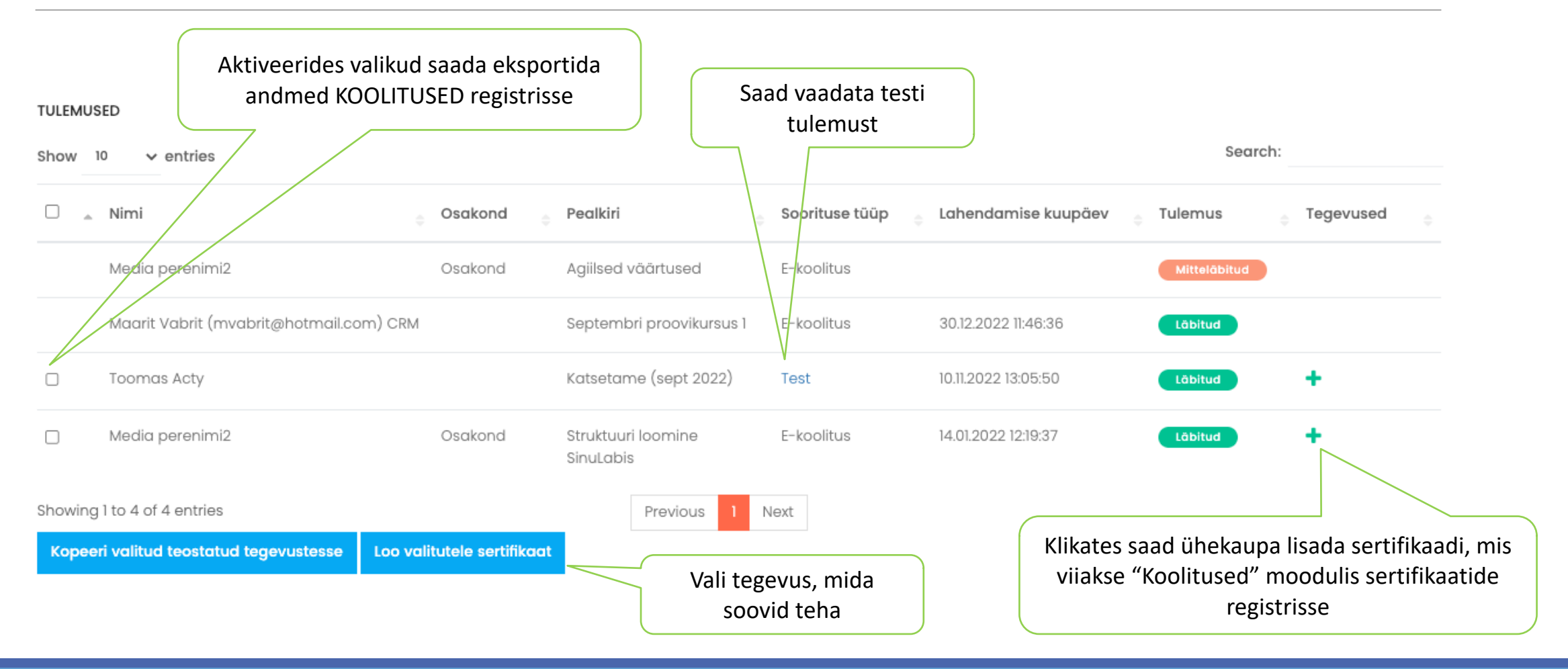

### E-koolituste ja testide määramine

E-koolituse või e-testi määramiseks kasutajale klikake funktsiooninupul. Avaneb vorm (slaid 20), mis tuleb täita ning salvestada. Registris kuvatakse kõik avaldatud õppematerjalid ja nende määrangud. Kuvatakse jooksvalt õppematerjali läbinud kasutajate arv

Search:

#### + Avalda e-koolitus / test

Show 10 \$ entries

| # 🚊 | Testi/e-õppe pealkiri 🔶                                     | Kood $_{\oplus}$ | Küsimuste arv 🝦 | Algus 🍦    | Lõpp 🔶     | Tüüp 🔶   | Täitjad 🍦 | Staatus 🍦 | Tegevused 🔶 |
|-----|-------------------------------------------------------------|------------------|-----------------|------------|------------|----------|-----------|-----------|-------------|
| 1   | Uue töötaja sisseelamine 1 nädal                            | proov 1          | 0               | 2019.09.16 | 2019.09.30 | Piiratud | 3         | Lõppenud  | Û           |
| 2   | Maailmanaba test                                            | proov 1          | 2               | 2019.09.16 | 2019.09.30 | Piiratud | 3         | Lõppenud  | Ŵ           |
| 3   | Juhi arenguprogramm e-koolitus                              | juhtimine        | 0               | 2019.09.16 | 2019.09.30 | Piiratud | 1         | Lõppenud  | ŵ           |
| 4   | Koolituse koostamise õpe                                    | kood             | 0               | 2019.09.16 | 2019.10.01 | Piiratud | 1         | Lõppenud  | Û           |
| 5   | SinuLab kasutajakoolitus ja palju muud huvitavat õppimiseks | kohustuslik      | 0               | 2020.01.27 | 2020.02.29 | Piiratud | 2         | Avaldatud | ŵ           |
| 6   | Juhi arenguprogramm e-koolitus                              | Juhtimine        | 0               | 2020.02.01 | 2020.02.29 | Piiratud | 1         | Avaldatud | ŵ           |

Showing 1 to 6 of 6 entries

Previous 1 Next

#### Avalda koolitus

#### Test / e-koolitus

Nothing selected

#### Kood

Tüüp

Kõik

#### Algus

Lõpp

#### Teavitused

E-kiri
Ajajoon
Meeldetuletused

Valige, kuidas soovite teavitada kasutajaid uuest määratud õppematerjalist. Ajajoone valik on võimalik ainult "Kõik" sihtgrupi valiku puhul. ×

E-koolituse või testi määramiseks grupile või konkreetse(te)le kasutaja(te)le valiga ripploendist sobiv e-õppe materjal.

Tüübi valikuga määrate ära, millisele sihtgrupile e-õppe materjal määratakse: "Kõik" või "Piiratud". Valides KÕIK määratakse õppematerjal kõikidele aktiivsetele kasutajatele. Valides PIIRATUD saate valida sihtgrupi kas üksuse või isiku kaupa.

Lisage materjali kättesaadavuse alguse ja lõpu kuupäevad. Lõppkuupäeva möödumisel ei ole antud õppematerjal kasutajale enam nähtav, kui see on läbimata.

Sulge Avalda

# E-koolituste ja testide tulemuste eksportimine (koolitused, sertifikaadid)

| TULEMUSED Show 10 \$ entries Search: |                                                             |                |                     |              | + ikoonil klikates avaneb<br>sertifikaadi lisamise vorm, |                                                   |  |
|--------------------------------------|-------------------------------------------------------------|----------------|---------------------|--------------|----------------------------------------------------------|---------------------------------------------------|--|
| Nimi 🔺 Osakond 🖕 Pealkiri            |                                                             | Soorituse tüüp | Lahendamise kuupäev | ÷ Tulemus    | Tegevused                                                | mis tuleb täita ning<br>salvestada Sertifikaat    |  |
| Maarit Vabrit-Raadla Hindamised      | Maailmanaba test                                            | Test           | 2019-08-24 12:02:09 | Läbitud      | +                                                        | lisatakse isikule                                 |  |
| Maarit Vabrit-Raadla Hindamised      | Sotsiaalmeedia turundus                                     | E-koolitus     | 2020-02-08 11:31:22 | Läbitud      | <b>@</b> +                                               | sertifikaatide regsitrisse<br>moodulis KOOLITUSED |  |
| Pea Kasutaja                         | Maailmanaba test                                            | Test           | 2020-01-06 15:56:15 | Mitteläbitud |                                                          |                                                   |  |
| Pea Kasutaja                         | Maailmanaba test                                            | Test           | 2020-01-06 15:55:31 | Läbitud      | +                                                        |                                                   |  |
| Pea Kasutaja                         | Maailmanaba test                                            | Test           | 2020-01-06 15:54:45 | Läbitud      | +                                                        | Klikates osutatud ikoonil                         |  |
| Pea Kasutaja                         | Maailmanaba test                                            | Test           | 2019-08-28 10:00:39 | Läbitud      | +                                                        | kopeeritakse e-koolituse                          |  |
| Pea Kasutaja                         | Maailmanaba test                                            | Test           | 2019-08-26 14:45:32 | Läbitud      | +                                                        | automaatselt moodulisse                           |  |
| Pea Kasutaja                         | Juhi arenguprogramm e-koolitus                              | E-koolitus     |                     | Mitteläbitud |                                                          | KOOLITUSED "Lõpetatud                             |  |
| Pea Kasutaja                         | SinuLab kasutajakoolitus ja palju muud huvitavat õppimiseks | E-koolitus     |                     | Mitteläbitud |                                                          | tegevuseu registrisse.                            |  |
| Pea Kasutaja                         | Sotsiaalmeedia turundus                                     | E-koolitus     | 2020-02-11 12:02:10 | Läbitud      | <b>4</b> 2+                                              |                                                   |  |
| Showing 1 to 10 of 10 entries        | Previous 1 Next                                             |                |                     |              |                                                          |                                                   |  |

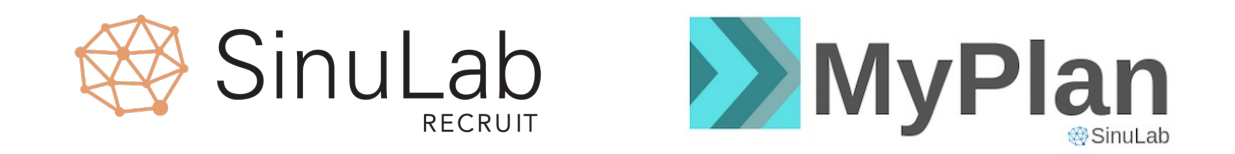

#### sinulab@sinulab.com e-posti aadressil või

#### telefoni teel Maarit Vabrit-Raadla 5210194.

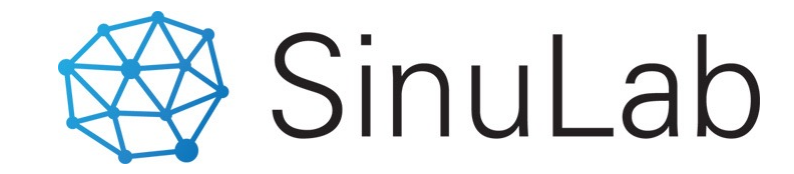